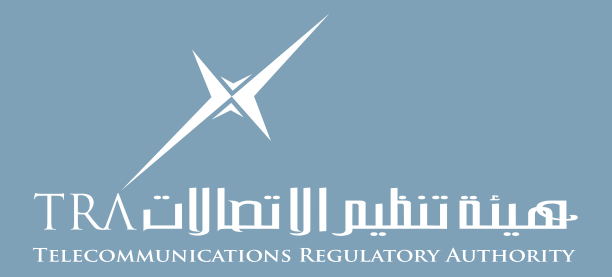

## How to Create a Quotation Against Negotiation

1. Go to the login page using: and provide your login details https://isupplier.tra.gov.ae:4443

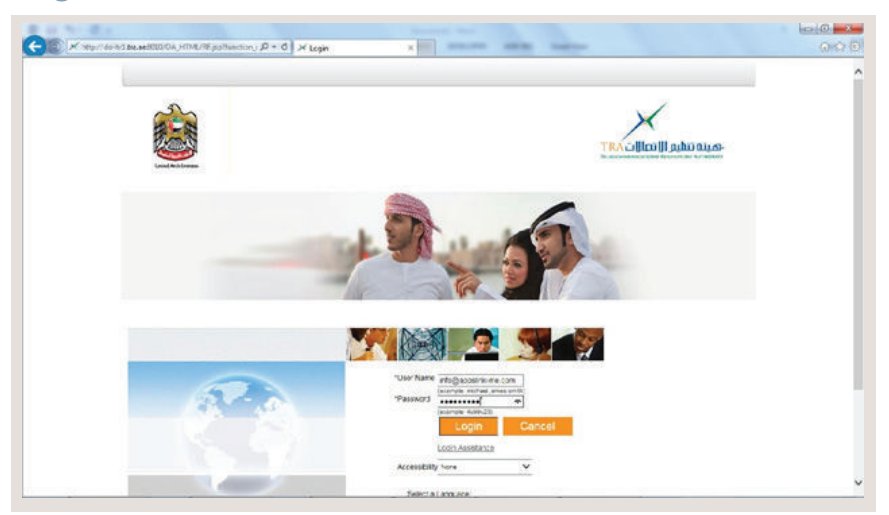

2. The following screen will appear once you login successfully

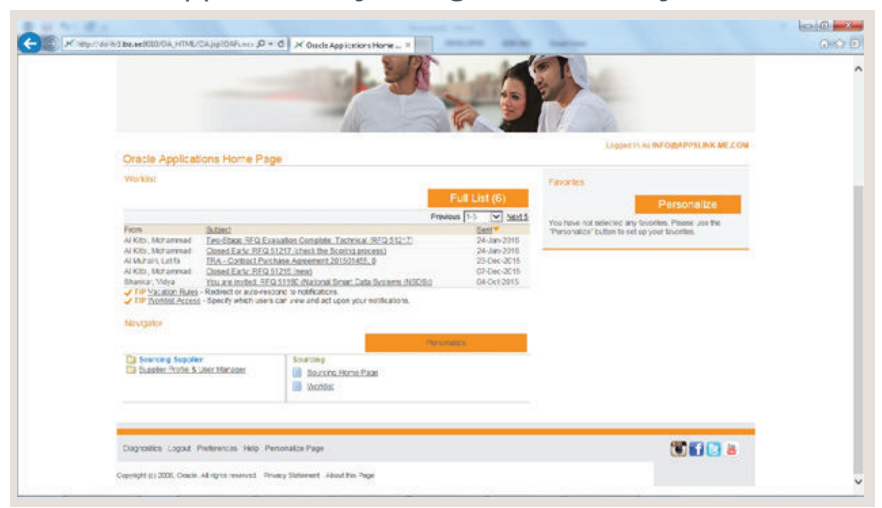

3. Click on the "Sourcing Supplier as appearing in left half of your browser page and then click on "Sourcing Home page" . (i.e. Highlight blue as below)

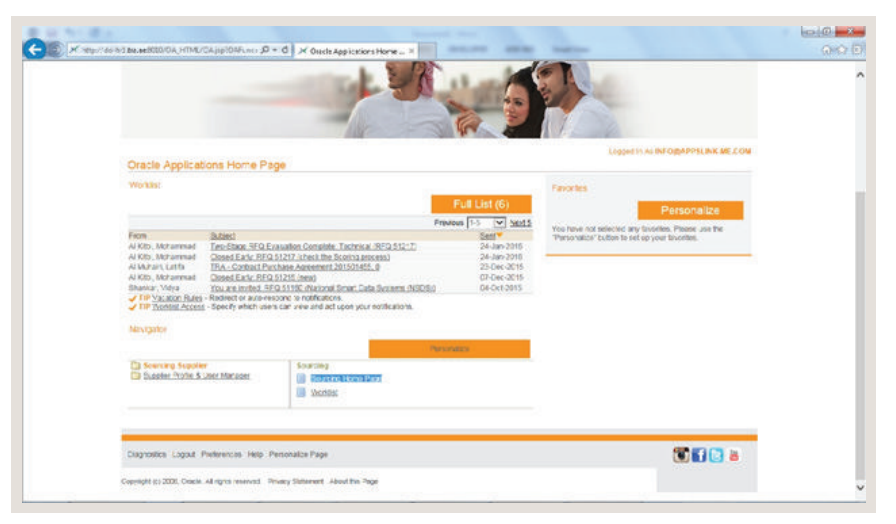

4. The following screen will appear

|     |                    |                    |                             |                      | 110 - 54                                         | A                    | 112 A                        |                                                                                      |
|-----|--------------------|--------------------|-----------------------------|----------------------|--------------------------------------------------|----------------------|------------------------------|--------------------------------------------------------------------------------------|
|     | Search Open No     | potebors Tr        |                             |                      | Go                                               |                      |                              |                                                                                      |
|     | Wecone, Mor        | d Muwafae          |                             |                      |                                                  |                      |                              |                                                                                      |
| - T | T DET PERKT        |                    | 0,000,025                   |                      |                                                  |                      |                              | This section represents the negotiations<br>you are working on to send your response |
|     | Pross Full List    | to vew at your     | company's ra                | sportes.             |                                                  |                      | Full List                    | or the negotiation decision has not be<br>taken by the company                       |
|     | Response<br>Number | Response<br>Status | Suppler<br>Sta              | Negctation<br>Number | Title<br>Fritamine Portfolio & Finiseri Manae    | Type Time Left       | Units at<br>Monitor Messages |                                                                                      |
|     | 44302              | Artes              |                             | 41174.2              | Schillon<br>Ibnie Ken Chilty TBA                 | INFO C second        |                              |                                                                                      |
|     | 44297              | Active             |                             | 51215                | 104                                              | RFD C second         | s ante d                     | -                                                                                    |
|     | 64798              | Arites             |                             | 51217                | check the Scottee concess                        | RFD () sectors       | 23.0                         |                                                                                      |
| - 1 | 44097              | Active             |                             | 51001-2              | Enterprise Portfolio & Project Vanag<br>Bolution | percent RFG 0 second | 11 °                         |                                                                                      |
|     | Your Cempe         | mini Open In       | wators                      |                      |                                                  |                      |                              | This section represents the                                                          |
|     | Suppler Site       | Nerr               | taken North                 | 2                    | Title                                            | Tos T                | Full List                    | negotiation you have been invite<br>but you have not started your wo                 |
|     | and the sec        | 5121               | 1                           |                      | Internet activity Viodulator                     | RFG 1                | day 23 hours                 |                                                                                      |
|     | Quick Units        |                    |                             |                      |                                                  |                      |                              |                                                                                      |
|     | • Orata<br>• Orata | 1000               | Aer<br>Responses<br>• Satua |                      |                                                  |                      |                              |                                                                                      |

5. Click on the new "Negotiation Number" against which you want to review and or submit the quotation responses

| DYX 44 | Search Open Nagola      | tors The        | aper a D                                 | O X Nego      | Go Go                                   |                 | -       |           |                               | (0 SI |
|--------|-------------------------|-----------------|------------------------------------------|---------------|-----------------------------------------|-----------------|---------|-----------|-------------------------------|-------|
|        |                         |                 |                                          |               |                                         |                 |         |           |                               |       |
|        | Welcome, Mohd M         | pelew.          |                                          |               |                                         |                 |         |           |                               |       |
|        | Your Active and         | Draft Res       | 008505                                   |               |                                         |                 |         |           |                               |       |
|        | Freek Full Lot 10 VI    | reviet your o   | ompany's rai                             | porses.       |                                         |                 |         | Full List |                               |       |
|        | Response R              | incorse<br>late | Sector                                   | Negctation    | The                                     | Type Time La    | Vente   | Urread    |                               |       |
|        | 64121 A                 | ctive           |                                          | 51031-3       | Enterprise Portfolio & Project Manageme | ent RPD E secon | * #H    | 8         |                               |       |
|        | 44202 A                 | ctive           |                                          | 51124.2       | Singe Sign On for TRA                   | RPD C secon     | -       | 0         |                               |       |
|        | 64287 A                 | citre           |                                          | 51215         | 2004                                    | RFQ C secon     | * 31    | 0         |                               |       |
|        | 64298 A                 | the             |                                          | 51217         | shack the Booring process               | RFQ 0 secon     |         | 9         |                               |       |
|        | 64027 A                 | ctive           |                                          | \$1031-2      | Enterprise Portfolio & Project Wanagem  | HI RIQ Discon   | * 11    | 0         |                               |       |
|        | Suppler Site            | Neoct           | aton Numbe                               | c             | Tite                                    | Type 1          | ins Let | Full List |                               |       |
|        |                         | STREET.         |                                          |               | Internet activity Modulator             | REQ 1           | day 22  | tours     |                               |       |
|        | Quick Links             |                 |                                          |               |                                         |                 |         |           |                               |       |
|        | Manage                  |                 | -                                        |               |                                         |                 |         |           |                               |       |
|        | · Diata                 | A               | esponses                                 |               |                                         |                 |         |           |                               |       |
|        | Detretate     Detretate | 19              | <ul> <li>Aster</li> <li>Onext</li> </ul> | Set.          |                                         |                 |         |           |                               |       |
|        | later allar             | ê - 1           | · beace                                  | 0             |                                         |                 |         |           |                               |       |
|        |                         |                 | <ul> <li>Science</li> </ul>              | đ             |                                         |                 |         |           |                               |       |
|        |                         |                 |                                          |               |                                         |                 |         |           |                               |       |
|        | TALLA MARGINARY         | A-02010         | 1000000000                               | CONTRACTOR OF | U 59 H                                  |                 |         |           | Charles and the second second |       |

6. System will open the negotiation details as follows. You can review and download the requirement as attached here.

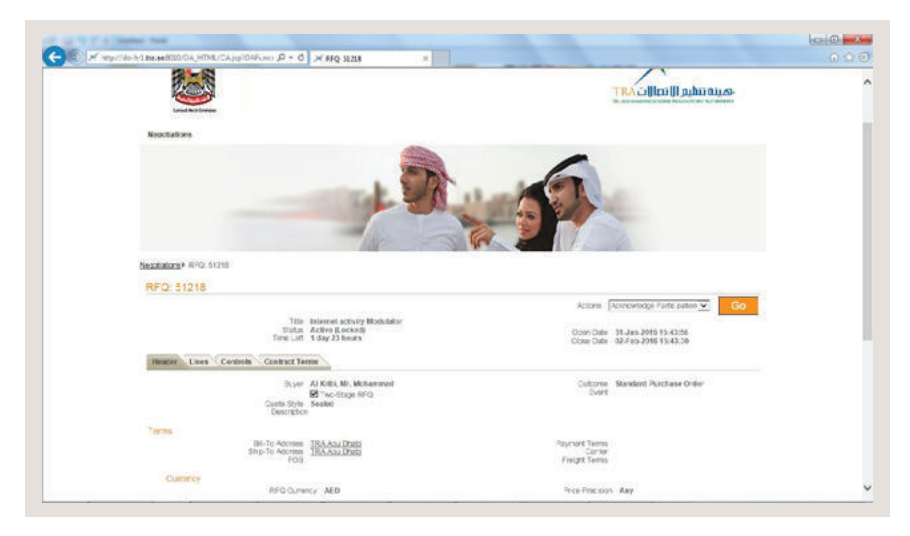

7. If you are ready to create and send your quotation response, select "Create Quote" from above Action list of value and press go button

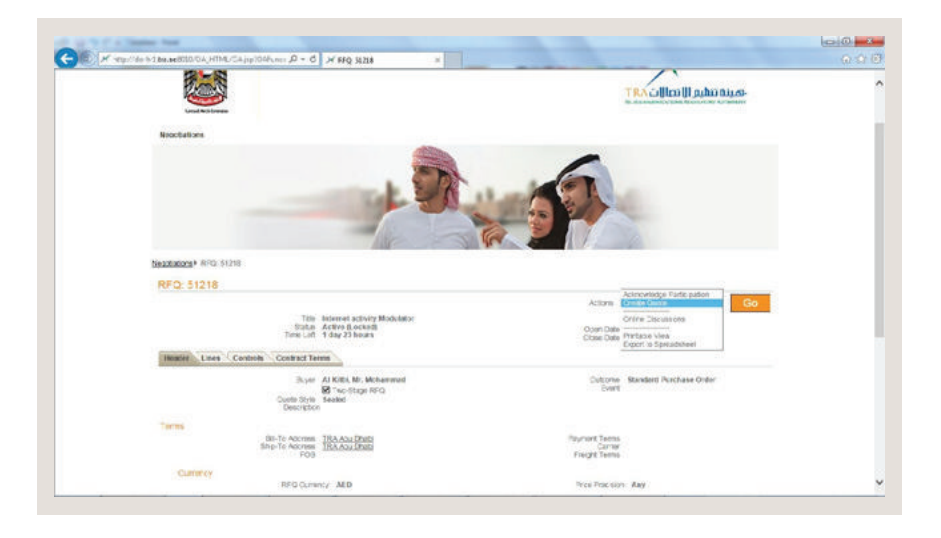

8. Fill in the header level information and attach the documents as required in Negotiation e.g Provide;

- Quote Valid date,
- Your internal reference for this quote, Any specific note to buyer
- Document Attachment as required in Negotiation
- Response to the requirement to this negotiation

| Create Quote: 4429          | 9 (RFQ                                   | 51218)         | -             | _          |                  |                   |                             | _                   | 1 |
|-----------------------------|------------------------------------------|----------------|---------------|------------|------------------|-------------------|-----------------------------|---------------------|---|
| Canc                        | Ð)                                       | View I         | RFQ           |            | Quote By Sprea   | dsheet            | Save Draft                  | continue            |   |
|                             | 8                                        | Two-Sloge Fift | COLUMN CF     |            |                  | Close Date        | 02-Ft0-2016 15:43:38        |                     |   |
| Header Lines                |                                          |                |               |            |                  |                   |                             |                     |   |
| 50.075 St                   | epiler AP<br>tency AE                    | P SLINK Comp   | when Densiger |            |                  | Osole Valid Linki | 02-Feb-2016                 |                     |   |
| Price Pre                   | clice An                                 | Ø.             |               |            |                  | Reference Number  | C1-20100                    |                     |   |
|                             |                                          |                |               |            |                  | Note to Evyer     | Any note you want to specif | k po pao perset 🔹 🛪 |   |
| Attachments                 |                                          | _              |               |            |                  |                   |                             |                     |   |
| Add Attachm                 | ent                                      |                |               |            |                  |                   |                             |                     |   |
| Title<br>No statuth Fund    | Lize                                     | Centration     | 100           | division ( | Last Undefind By | LastSocke         | tal Later                   | LpdaN Dehite        |   |
|                             |                                          |                |               |            |                  |                   |                             |                     |   |
| Frequencing All Colores All |                                          |                |               |            |                  |                   |                             |                     |   |
| Requirements                |                                          |                |               |            |                  |                   |                             |                     |   |
|                             |                                          |                | RFQ           | Target     |                  |                   |                             |                     |   |
| Focus Title                 |                                          |                | Stage         | Value      | Quele Value      |                   |                             |                     |   |
| 4 😑 Technical               |                                          |                | Technica      |            |                  |                   |                             |                     |   |
|                             |                                          |                |               |            |                  |                   |                             |                     |   |
|                             |                                          |                |               |            |                  |                   |                             |                     |   |
|                             | Understanding of the                     |                |               |            |                  |                   |                             |                     |   |
| Understan                   | A 10 10 10 10 10 10 10 10 10 10 10 10 10 | requirements   |               |            |                  |                   |                             |                     |   |

9. Click on "Line" tab to provide the "Price" related information against the products/Service under negotiation.

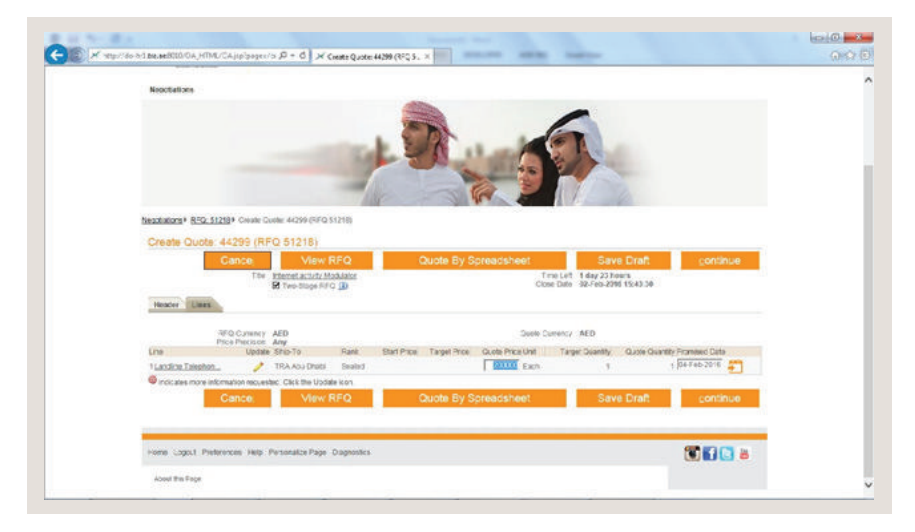

10. One you are done with all the information and want to send the quote to the Company Click on Continue button and press the "Submit" button

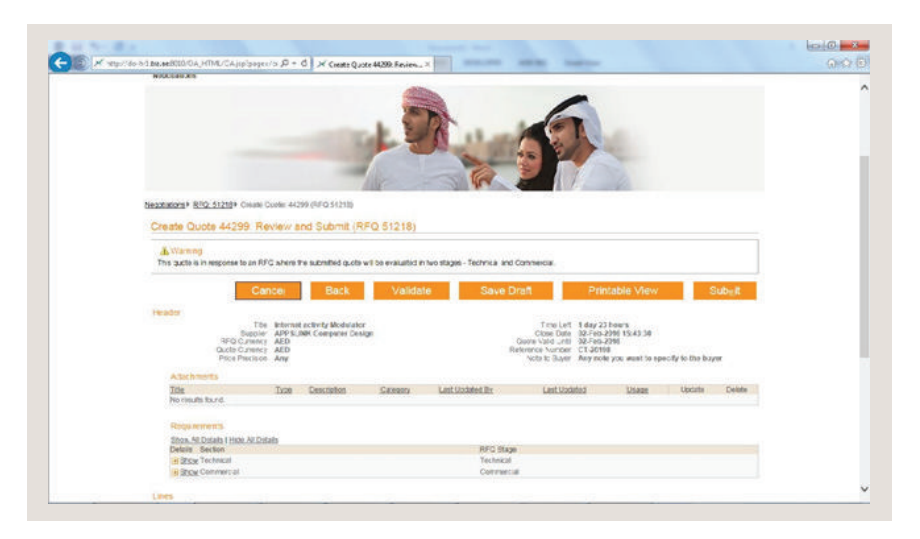

11. System will give you the confirmation message whether you Quotation has been forward for evaluation against the negotiation.

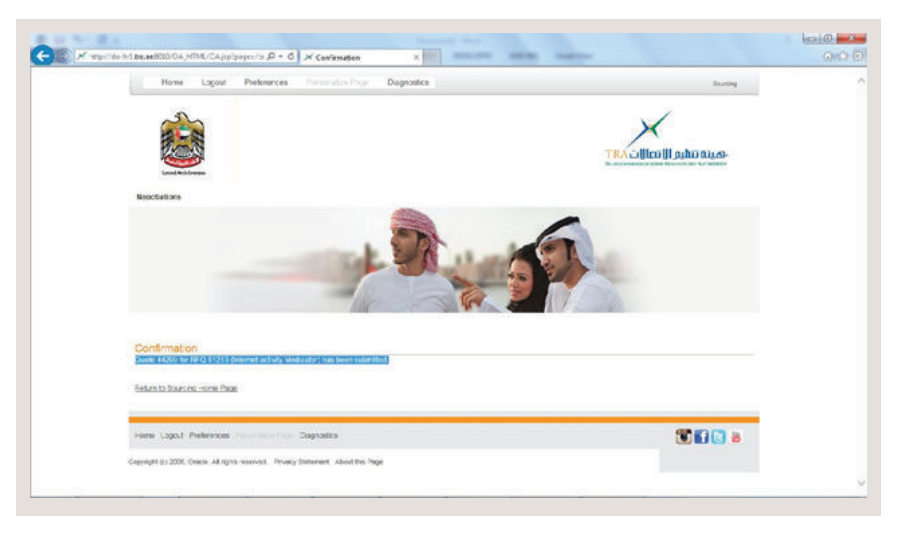